# Miva Merchant 📿

STORYTELLER READYTHEME CUSTOMIZATION

Updated August 2016

**MIV**3

# Installing the Storyteller ReadyTheme

These instructions are for installing the Storyteller ReadyTheme to a brand new store. If you have an existing store, please contact support.

- 1. Once you download the Storyteller ReadyTheme from the Miva App Store you'll want to install it into your store. Go to your downloads file, open the readytheme folder, and select the .pkg file, then select "Choose."
- 2. Go to your Miva 9 Admin, click on Menu, scroll down and select "User Interface."

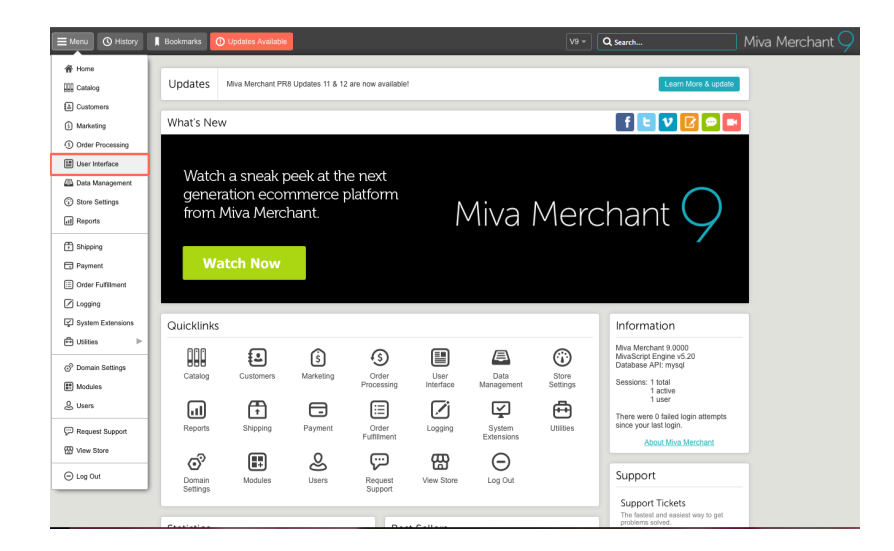

3. Select "Frameworks," click on the "Upload" button, select "Upload-Overwrite."

| E Menu O History            | Bookmarks                 |                  |                         | V9 ·            | ٩     | Search             | Miv             |
|-----------------------------|---------------------------|------------------|-------------------------|-----------------|-------|--------------------|-----------------|
| Home $>$ User Interface $>$ | Frameworks 🗧 User Interfa | ace > Frameworks |                         |                 |       |                    |                 |
| User Interfac               | e                         |                  |                         |                 |       |                    |                 |
| Pages Items                 | Image Types               | Frameworks       | Settings Error Messages | Style Resources |       | Mini-Basket        | D               |
|                             |                           |                  |                         |                 |       | Advanced Search Se | arch Frameworks |
| •                           |                           |                  |                         |                 | Apply | Framework          | <b>•</b>        |
| +Code                       | Title                     | Description      | Preview Image           | Provider        | Cre   | Upload - Overwrite | ast Applied     |
|                             |                           |                  |                         |                 |       | Upload - Skip      |                 |

4. Go to your downloads file, open the readytheme folder, and select the .pkg file, click the "Open" button, then select "Choose."

|             | 🔠 🔲 🚟 🗸 📄 Story Teller 🗘                                                                                                    |               | C Q Search        |
|-------------|----------------------------------------------------------------------------------------------------|---------------|-------------------|
| Favorites   | From 1 MB to 100 MB                                                                                                    | Date Modified | Kind              |
| 🛆 iCloud D  | MM Story Teller Theme Documentation.indd                                                                                                    | 9:23 AM       | InDesign® CC5.0 D |
| O Downloads | From 10 KB to 1 MB                                                                                                    |               |                   |
| Desktop     | storyteller-readytheme.pkg                                                                                                    | Yesterday     | Installer package |
|             |                                                                                                    |               |                   |
|             | images                                                                                                    | 7/27/16       | Folder            |
| Movies      | The second second secon | 9:28 AM       | Folder            |
| 🎵 Music     |                                                                                                    |               |                   |
| 🈭 phg       |                                                                                                    |               |                   |
| Logins      |                                                                                                    |               |                   |
| Creative    |                                                                                                    |               |                   |
| Devices     |                                                                                                    |               | -                 |
|             | Format: All Files                                                                                                    | 0             |                   |
| Options     |                                                                                                    |               | Cancel Open       |

# 5. Click on your ReadyTheme, click "Apply Framework." User Interface

| Pag | es It  | tems 👘 Image Type      | es Frameworks           | Settings SEO         | Error Message          | S        | ⊞       | 0     | Reset | 🚥 More    |
|-----|--------|------------------------|-------------------------|----------------------|------------------------|----------|---------|-------|-------|-----------|
|     |        |                        |                         |                      | Search                 | Framewor | ks      |       | ٩     | 0         |
| ×   | CSV    | Î                      |                         |                      | Apply Framework        | \$       |         | Ø     | 45    | III       |
|     | Active | +Code                  | Title                   | Description          |                        |          | Preview | Image | Pr    | ovider    |
| ~   | No     | cssui_default_fw       | Default CSSUI Framework | Default Framework fo | r the CSS User Interfa | ce.      |         |       | Mit   | va, Inc.  |
| ~   | Yes    | storyteller-readytheme | Storyteller ReadyTheme  | StoryTeller ReadyThe | me                     |          |         |       | Sto   | oryteller |

6. Click the two boxes, "Overwrite Images" and "Overwrite CSS Files," then click "Apply."

#### Apply Framework: storyteller-readytheme Framework Details Cancel Apply 🚥 More Details Code: storyteller-readytheme Title: Storyteller ReadyTheme Description: StoryTeller ReadyTheme Author: Storyteller Created: 8/22/2016, 10:28:25 AM Minimum Miva Merchant Version: 9.00061 Minimum MivaScript Version: 5.24

7. A secondary warning page will come up, go ahead and hit "Apply" one more time.

## Apply Framework: storyteller-readytheme

Apply

#### Apply Framework storyteller-readytheme?

Warning: This process will overwrite your Page Templates, Components and all associated data as described in the Framework.

# Install XML file for Product Custom Fields

The Storyteller Theme, in addition to the pkg file, also has an excel file that needs to be uploaded and installed.

- 1. Click on "Menu" and then scroll down to "Data Management."
- 2. Click on "Import Data and Settings in XML Provisioning Format."

| Data Management                                     |  |
|-----------------------------------------------------|--|
| Import/Export Import Settings Database Tools        |  |
| Import Data                                         |  |
| Add/Update Categories from CSV                      |  |
| Add/Update Products from CSV                        |  |
| Update Product Inventory from CSV                   |  |
| Add/Update Customers from CSV                       |  |
| Import Data and Settings in XML Provisioning Format |  |

3. Click on "Choose File" and navigate to the Storyteller folder, choose the "Storytellercustom-fields.xml" file.

#### Data Management

| Import/Export Import Set                 | tings Database Tools                                                                           |
|------------------------------------------|------------------------------------------------------------------------------------------------|
| Import Data                              | Import                                                                                         |
| Add/Update Categories from CSV           |                                                                                                |
| Add/Update Products from CSV             | File: Choose File No file chosen Browse or Drag a File Here To Upload and Begin Importing Data |
| Update Product Inventory from CSV        | Import: Import Data and Settings in XML Provisioning Format<br>Module: XML Provisioning Import |
| Add/I Indata Custamore from CSV          | Select a File to Begin Importing Data                                                          |
| Autropuate oustomers from 00V            | Date/Time Line # Log Message                                                                   |
| Import Data and Settings in XML Provisio |                                                                                                |
| Imnort Shinmant Information from CSV     |                                                                                                |

4. Choose "Open" and then hit the "Close" button once it's uploaded.

|           | Favorites  | From 10 KB to 1 MB              | <ul> <li>Date Modified</li> </ul> | Kind    | Size   |
|-----------|------------|---------------------------------|-----------------------------------|---------|--------|
| τ         | 🛆 iCloud D | 😺 storyteller-readytheme.pkg    | 8/4/16                            | Instage | 780 KB |
|           | Downloads  | From 100 bytes to 10 KB         |                                   |         |        |
|           | Desktop    | 5 storyteller-custom-fields.xml | 11:04 AM                          | eXtent  | 1 KB   |
| inas      | Docume     |                                 |                                   |         |        |
|           | Movies     | misc                            | 11:12 AM                          | Folder  |        |
| _         | Music      |                                 |                                   |         |        |
| In        | phg        |                                 |                                   |         |        |
|           | Logins     |                                 |                                   |         |        |
| File      | Creative   |                                 |                                   |         |        |
|           | Devices    |                                 |                                   |         |        |
| lmµ<br>Mo |            |                                 |                                   |         |        |
|           |            | Format: All Files               | \$                                |         |        |
| Da        |            |                                 |                                   |         |        |
|           | Options    |                                 |                                   | Cancel  | Open   |
| -         |            |                                 |                                   |         |        |

# Access Your Custom Fields

By adding the Custom Fields xml file you now have the ability to do two things:

- 1. Add a Lifestyle (or "Story") Image to each product
- 2. Add Tabbed Content to each product

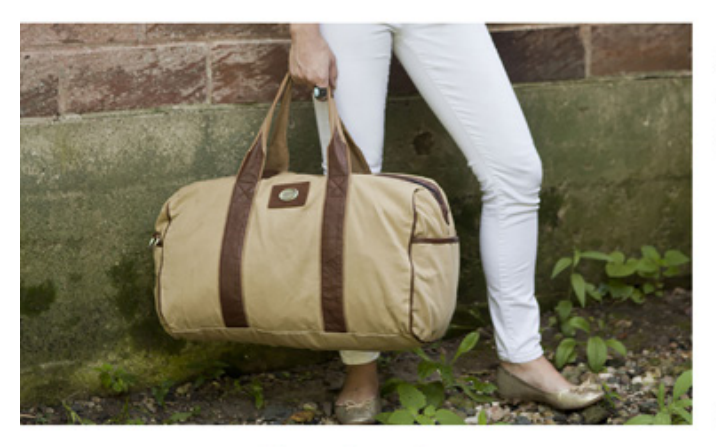

(Story Image)

#### (Tabbed Content)

OVERVIEW SPECIFICATION

# Product Features

- Material: Cotton canvas, genuine leather and polyurethane
- Spacious main compartment, top zipper closure and interior accessory pockets
- · Removable/adjustable shoulder strap with extended length of 58"

SHIPPING

- Double top carry handles
- Product Dimensions: 21" L x 10" W x 12" H 2 lb.

#### **Detailed Product Description**

Canyon Outback Leather Products are created using the finest materials, every product is manufactured taking great care of the quality and creating designs that will meet your needs today and into the future.

SHARE PRODUCT 🕇 🎔 G+ 🖓 😭

- A. Add a Story Image to each product: This image is optional. Note: The Site Background Image should be sized at 830 x 488 for best results.
  - 1. Click on a product and open it in the admin.
  - 2. Click on the "Custom Fields" Tab If you have a lot of tabs, you might find this one under the elipsis (...) Tab.
  - 3. Click on the "Upload" button, navigate to the lifestyle image you would like to go with that product, and upload it.

Edit Product: The Getaway

| Product Images Related Products Attributes   | Inventory Kit Builder     | 🗸 Update |
|----------------------------------------------|---------------------------|----------|
| Story Image: graphics/00000001/lifestyle.png | Inventory Variants        |          |
|                                              | SEO                       |          |
|                                              | Categories                |          |
|                                              | Price Groups              |          |
|                                              | Upsold Products           |          |
|                                              | Gift Certificate Sales    |          |
|                                              | URIs                      |          |
|                                              | Digital Download Settings |          |
|                                              | Digital Downloads         |          |
|                                              | Subscription Terms        |          |
|                                              | Subscriptions             |          |
|                                              | Custom Fields             |          |

B. Add Content to Product Tabs:

There are 3 Tabs where you can add content for each product, Overview, Specification and Shipping.

1. Click on the "Tabbed Content" tab. If you don't see it, again, it might be under the elipsis tab (...). You'll see 3 tabs that you can now add content to. Place your information in the appropriate tabs, click the "Update" button and view your item in the store to make sure it's appearing properly.

Edit Product: The Getaway

| Produc        | t Images Related Products Attributes Inventory                                                   | Kit Builder 👘 🚥           |            |
|---------------|--------------------------------------------------------------------------------------------------|---------------------------|------------|
| Overview:     | Outback Leather Products are created using the finest materials, every product is manufactured t | Inventory Variants        | creating d |
|               |                                                                                                  | SEO                       |            |
|               |                                                                                                  | Categories                |            |
|               |                                                                                                  | Price Groups              |            |
| Shipping:     | Free shipping on all orders over \$65.00                                                         | Upsold Products           |            |
|               |                                                                                                  | Gift Certificate Sales    |            |
|               |                                                                                                  | URIs                      |            |
|               |                                                                                                  | Digital Download Settings |            |
| Specification | יאוי אאאי אאיי אייאי איייאראיין איייאיייאראיין אוויא                                             | Digital Downloads         | -          |

| Stort delivered and and a stort delivered and a stort delivered and stort delivered and a stort delivered and a stort deliv | <ul> <li>Primary Navigation</li> <li>Storefront: Introduction</li> </ul> |
|----------------------------------------------------------------------------------------------------|--------------------------------------------------------------------------|
| It all begins here.                                                                                                    | 6. Introduction Image                                                    |
| Naturally sourced, elevated, and crafted by our hands.<br>This is our livelihood, our sanchuary.                                                                                                    | 7. Story 1 Text                                                          |
|                                                                                                    | 8. Story 2 Image                                                         |
| Vantage<br>Point.<br>Materializing our<br>imagnation.                                                                                                    | 9. Story 2 Text                                                          |
| Absolute.<br>Vision becomes raility, Masterfully<br>cathed.                                                                                                    | 10. Story 3 Image                                                        |
|                                                                                                    | 11. Story 3 Text                                                         |
| Choose Your Adventure<br>Creative this your moment                                                                                                    |                                                                          |
|                                                                                                    | 12. Hero Image                                                           |
|                                                                                                    | 13. Featured Products                                                    |
| ×××                                                                                                    | 14. Site Logo                                                            |
| TALES OF ADVENTURERS.                                                                                                    | 15. Social Icons                                                         |
| 8.2015 Souyalike Sougang Carl Schware by Max Manchare Abour Co. Prowy Yesly: 9.90gang Bineur Parity: Constant bit Map: Sign h. 🕇                                                                                                    | 16. Site Footer Menu                                                     |

# Accessing the Storyteller ReadyTheme

- 1. Click on "Menu"
- 2. Scroll down to "ReadyTheme"

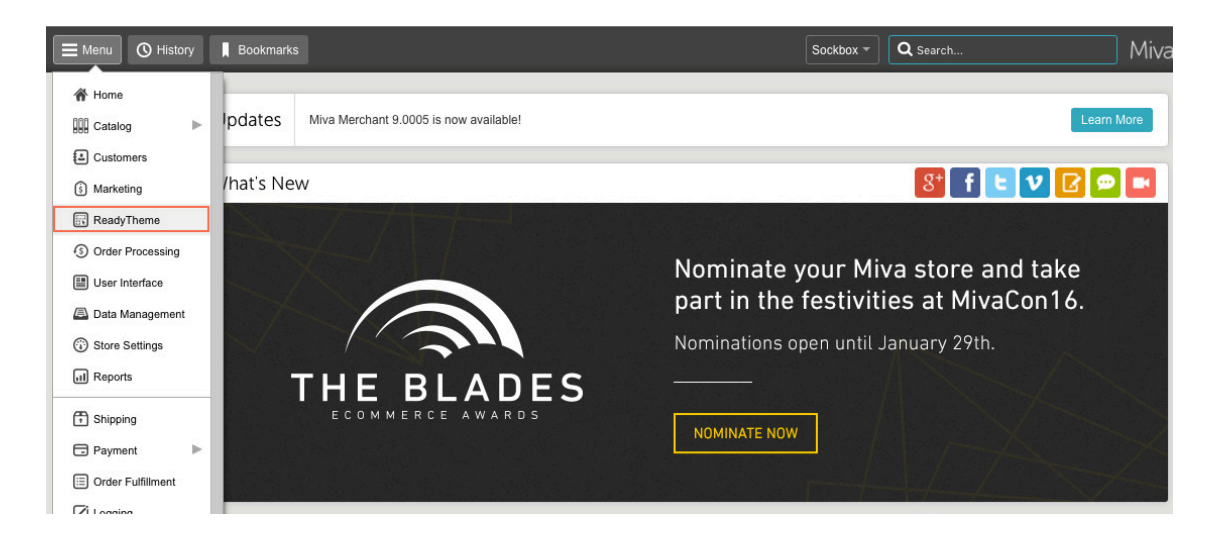

# Update Primary Navigation

## UNDER NAVIGATION SETS TAB

| 1ENU            | ×       |                 |                    |                  |
|-----------------|---------|-----------------|--------------------|------------------|
| IOME            |         |                 |                    |                  |
| SHOP 🔻          |         |                 |                    |                  |
| ALL CATEGORIES  |         |                 |                    |                  |
| STORY           |         |                 |                    |                  |
| PROCESS         |         |                 |                    |                  |
| JOURNAL         |         |                 |                    |                  |
| FAQS            |         |                 |                    |                  |
| CONTACT         |         |                 |                    |                  |
| ORDER STATUS    |         |                 |                    |                  |
| SIGN IN         |         |                 |                    |                  |
| SEARCH 🔻        |         |                 |                    |                  |
| ReadyTheme      |         |                 |                    |                  |
| Settings Images | Banners | Content Section | ns Product Listing | gs Navigation Se |

- 1. Click on the "Navigation Sets" tab
- 2. Click on "Navigation Bar"
- 3. Click on the "Edit Navigation Items" icon (Page icon with arrow in top right corner)

| ReadyTheme             |                    |               |                  |                        |                  |
|------------------------|--------------------|---------------|------------------|------------------------|------------------|
| Settings Images        | Banners Conter     | nt Sections   | Product Listings | Navigation Sets        | 🔿 Reset 🛛 🚥 More |
|                        |                    |               |                  | Search Navigation Sets | Q 0              |
| X CSV 🖪                | ✓ Û                |               |                  | +                      | C2 1F III        |
| Code                   | Name               | Layout        |                  |                        |                  |
| site_header_menu       | Site Header Menu   | Single Column |                  |                        |                  |
| site_footer_menu       | Site Footer Menu   | Single Column |                  |                        |                  |
| cmp_primary_navigation | Primary Navigation | Single Column |                  |                        |                  |

4. Here you can "Add Navigation Item," "Add Child Navigation Item," turn a navigation item off, Edit or Delete a Navigation item.

#### Edit Navigation Item: cmp\_primary\_navigation

| Navigation Items | O Res                                         |
|------------------|-----------------------------------------------|
| Edit Delete      | Search Navigation Items                       |
| X CSV 🖋 🖻        | Add Navigation Item Add Child Navigation Item |
| Name             | Link Active                                   |
| Home             | Page: Storefront                              |
| Shop             | Page: Product List <b>Turn Item Off/Hide</b>  |
| Backpacks        | Category: Backpacks                           |
| All Categories   | Page: All Categories                          |

## Update Site Header Menu Navigation UNDER NAVIGATION SETS TAB

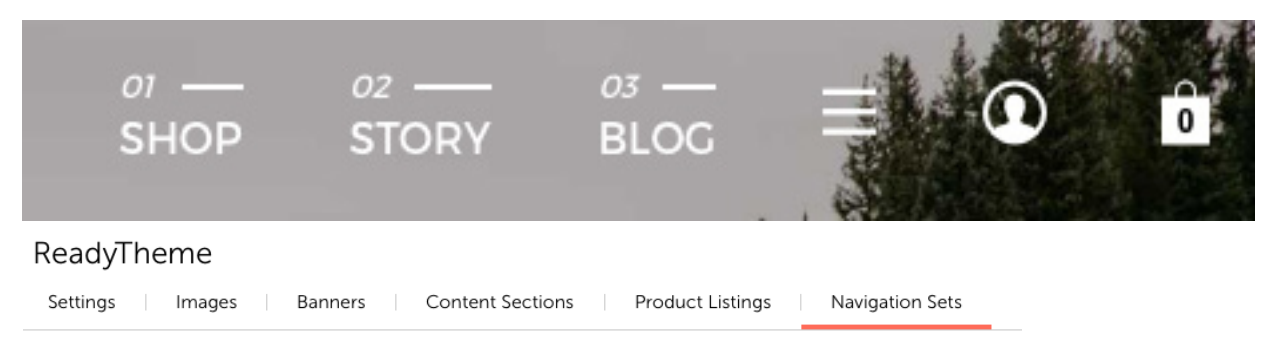

- 1. Click on the "Navigation Sets" tab
- 2. Click on "Site Header Menu"
- 3. Click on the "Edit Navigation Items" icon (Page icon with arrow in top right corner)

| ReadyTheme       |                 |                  |                  |                        |         |         |
|------------------|-----------------|------------------|------------------|------------------------|---------|---------|
| Settings Image   | es Banners C    | Content Sections | Product Listings | Navigation Sets        | 🔿 Reset | 🚥 More  |
|                  |                 |                  |                  | Search Navigation Sets | Q       | $\odot$ |
| × csv            | 2               |                  |                  | +                      | C2 15   |         |
| Code             | Name            | Layout           |                  |                        |         |         |
| site_header_menu | Site Header Men | u Single Column  |                  |                        |         |         |

4. Here you can "Add Navigation Item," "Add Child Navigation Item," Edit or Delete a Navigation item.

| Edit Navigation Item: site_header_menu |                    |        |                     |                           |          |  |  |
|----------------------------------------|--------------------|--------|---------------------|---------------------------|----------|--|--|
| Navigation Items                       | 5                  |        |                     |                           | ○ Reset  |  |  |
|                                        |                    |        |                     | Search Navigation Items   | Q 0      |  |  |
| × csv                                  | ✓                  |        | Add Navigation Item | Add Child Navigation Item | 2 IF III |  |  |
| Name                                   | Link               | Active |                     |                           |          |  |  |
| Shop                                   | Page: Product List |        |                     |                           |          |  |  |

# Replace the Header Logo with Alternate Image

#### **UNDER SETTINGS TAB**

#### ReadyTheme

| Settings    | Images Banners                                   | Content Sections  | •             |            | 🗸 Update | 🕤 Reset 🚥 More |
|-------------|--------------------------------------------------|-------------------|---------------|------------|----------|----------------|
| Look & Feel |                                                  |                   |               |            |          | ~              |
| Logo Type:  | Image ᅌ                                          |                   |               |            |          |                |
|             | Logo Image: graphics/00000001/img_m              | asthead_light.png | ↔ Select Logo | Clear Logo |          |                |
|             | Auto Sizing: O Use image dimensions Width Height | (in pixels)       |               |            |          |                |
|             | Alt Text: Storyteller                            |                   |               |            |          |                |

- 1. Go to Logo Type/Logo Image
- 2. Click on "Select Logo"
- 3. Upload your logo to replace the current one. Click on "Select Logo" in the bottom right corner. Update your image.
- 4. Click "Update" in the top right corner.

# Replace Top Logo with Text

#### **UNDER SETTINGS TAB**

If you don't have a logo, you can use plain text in it's place.

- 1. Next to "Logo type" click on "Image" drop down menu
- 2. Select: Text"

- 3. Enter "Store Name" and "Store Tagline"
- 4. Click "Update" in top right corner.

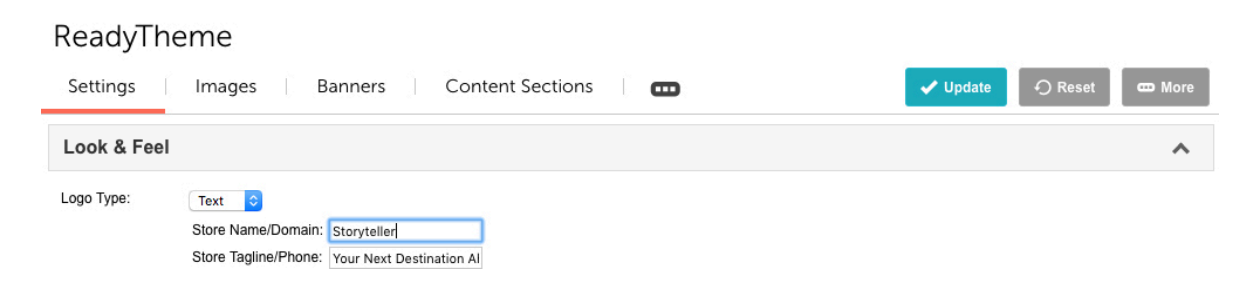

# Update Storefront Images

#### **UNDER IMAGES TAB**

#### **Update Site Background Image**

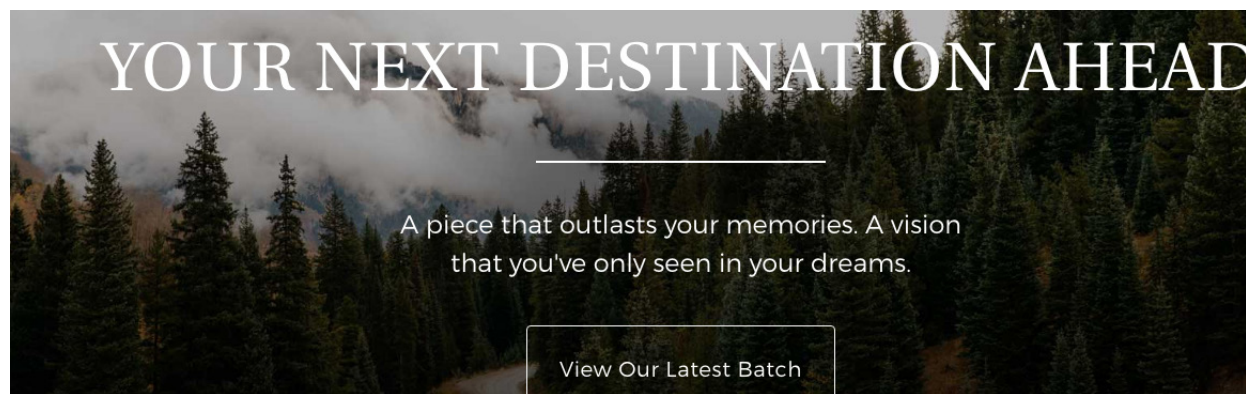

Note: The Site Background Image should be sized at 1658 x 881 for best results.

#### UPDATE IMAGE:

- 1. Go to "Menu," "ReadyTheme," and "Images"
- 2. Click on "Site Background" image, click the "Edit" or pencil tool Update your image

#### UPDATE TEXT:

1. Click on "Content" tab, find "Storefront Introduction," update text and click "Save"

#### Update Introduction Image

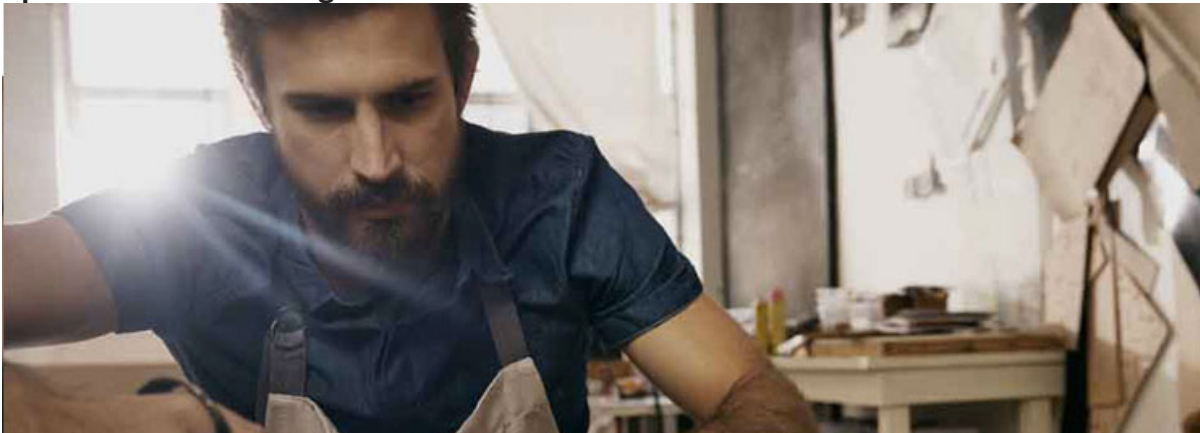

Note: The Introduction Image should be sized at 1058 x 542 for best results.

#### UPDATE IMAGE:

1. Click on "Introduction Image", click the "Edit" or pencil tool - Update your image

#### UPDATE TEXT:

1. Click on "Content" tab, find "Story 1," update text and click "Save"

#### **Update Story 2 Image**

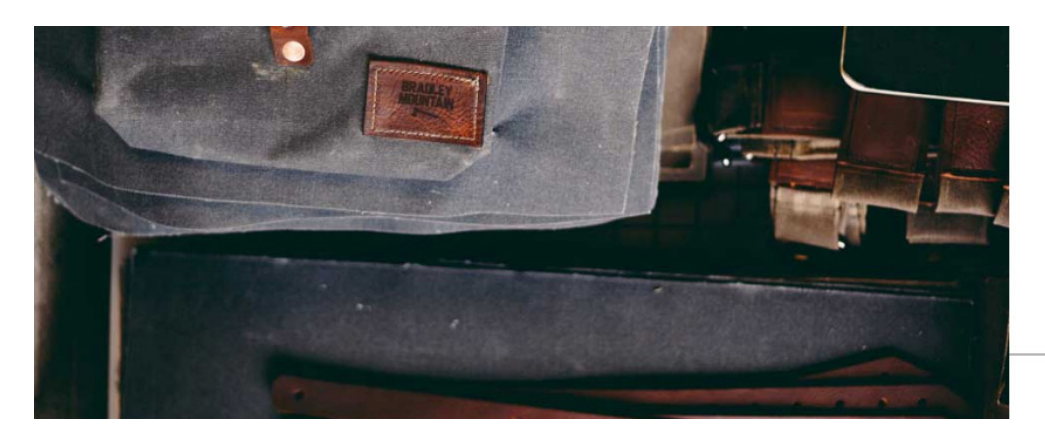

Vantage Point. Materializing our imagination.

Note: The Story 2 Image should be sized at 979 x 542 for best results.

#### **UPDATE IMAGE:**

1. Click on "Story 2 Image," click the "Edit" or pencil tool - Update your image

UPDATE TEXT:

1. Click on "Content" tab, find "Story 2," update text and click "Save"

#### Update Story 3 Image

# Absolute.

Vision becomes reality. Masterfully crafted.

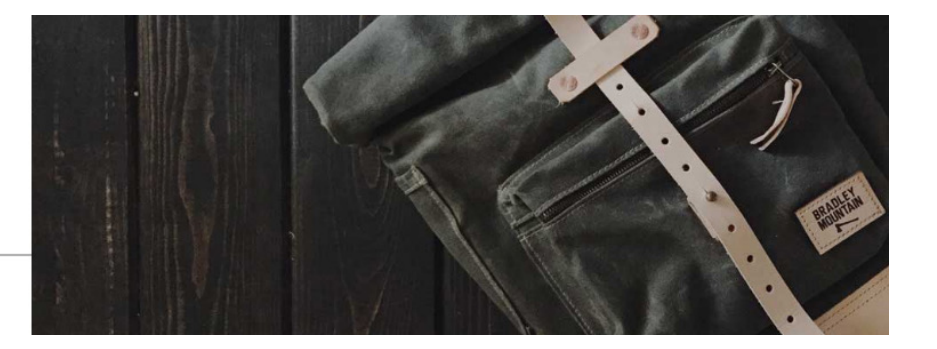

Note: The Story 3 Image should be sized at 980 x 542 for best results.

UPDATE IMAGE: 1. Click on "Story 3 Image," click the "Edit" or pencil tool - Update your image

#### UPDATE TEXT:

1. Click on "Content" tab, find "Story 3," update text and click "Save"

#### **Update Hero Image**

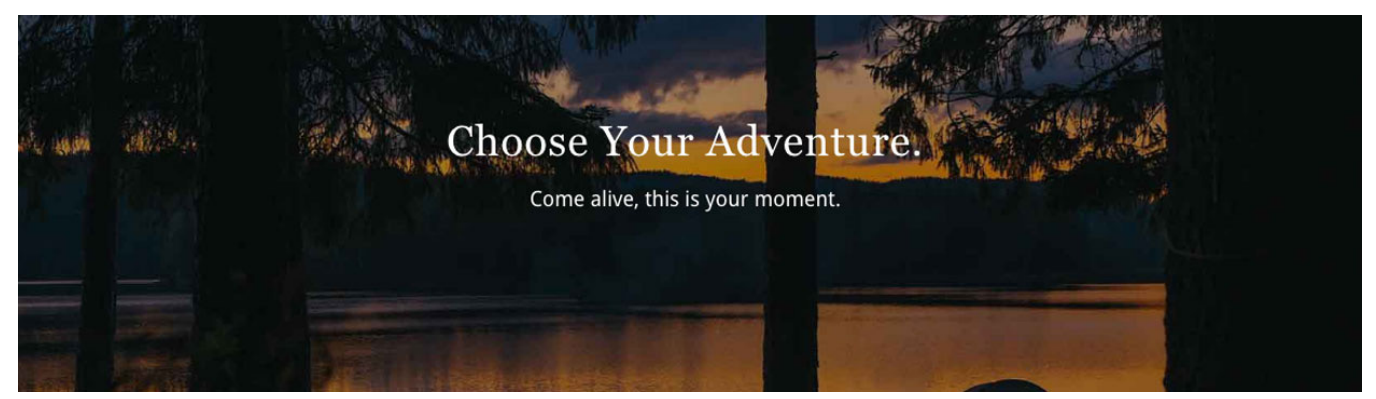

Note: The Hero Image should be sized at 1658 x 906 for best results.

UPDATE IMAGE:

1. Click on "Hero Image," click the "Edit" or pencil tool - Update your image

UPDATE TEXT:

1. Click on "Hero," click the "Edit" or pencil tool - Update your image

# Update Storefront Featured Products

#### **UNDER PRODUCT LISTINGS TAB**

#### ReadyTheme

Settings Images Banners Content Sections Product Listings Navigation Sets

- 1. Click on "Menu" then scroll down to "ReadyTheme"
- 2. Click on "Product Listings"
- 3. Select "Featured Products," click on the "Edit" or pencil icon, scroll down to "Products to Display," choose "Category" and select the category you would like to feature on the Storefront Page.

## **Edit Product Listing**

|                      | Product Header                                                   |
|----------------------|------------------------------------------------------------------|
| Product Images:      | Calculate Predicted Discounts and Sale Price Main No constraints |
| Default Sort Method: | Resize to fit within bounding box: 234 x 234 pixels     Newest   |
| Number of Products:  | Reverse Default Display Order                                    |

## Update Category Tree Images UNDER CATEGORY TAB

## ALL CATEGORIES

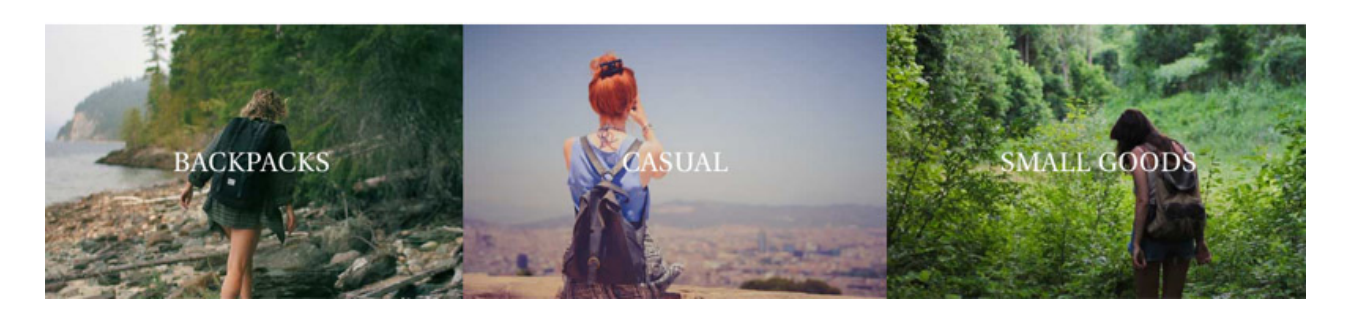

- 1. Click on "Catalog" then click on the "Categories" tab.
- 2. Click on the Category you want to place an image for
- 3. Click into the "Tree Image" field and upload your image. Ideal image size for these is 553x360.

| Edit Category: Backpacks                    | КСУИ                    |
|---------------------------------------------|-------------------------|
| Category Child Categories Products SEO URIs | ✓ Update 🖒 Reset 🚥 More |
| Details                                     | *                       |
| Category Title                              | *                       |
| Category Tree                               | ^                       |
| Tree Imane:                                 |                         |

## Update Site Logo on Bottom of Page UNDER IMAGES TAB

- 1. Click on "Images," click on "Site Logo"
- 2. Update Logo, click "Save"

## Enable Social Media Icons UNDER SETTINGS TAB

- 1. Click "Enable Social Icons"
- Enter your links for whichever platforms you are on (empty fields will not show an icon on your Storefront page)
- 3. Click "Update"

## Enable Third Party Social Sharing Code UNDER SETTINGS TAB

- 1. If you have a 3rd Party Social Sharing Code, click the "Enable Social Sharing Code" box
- 2. Enter your code into the "3rd Party Social Sharing Code" Field
- 3. Click "Update"

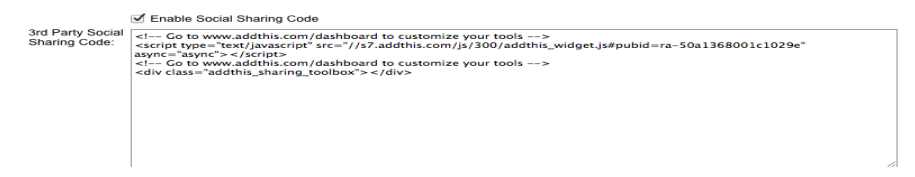

# Enable Trust Symbol

#### UNDER SETTINGS TAB

- 1. If you have a SSL Site Seal, Click the "Active" box
- 2. Enter your code into the :SSL Site Seal or Trust Symbol: field
- 3. Click "Update"

| Trust Symb                        | ol                                                                                                    | ^ |
|-----------------------------------|----------------------------------------------------------------------------------------------------|---|
| SSL Site Seal or<br>Trust Symbol: | Active<br><a href-"http:="" instantssi.com="" ssi.html"="" style="text-decoration-none;"><br/><a href-"http:="" instantssi.com="" ssi.html"="" style="text-decoration-none;"><br/><a comodo_secure_100x85_transp.png"<br="" href-"http:="" instantssi.com="" ssi-certificate-images="" support=""><a <br="" href="http://www.instantssi.com/ssi-certificate-images/support/comodo_secure_100x85_transp.png"><a <br="" href="http://www.instantssi.com/ssi-certificate-images/support/comodo_secure_100x85_transp.png"><a href="http://www.instantssi.com/ssi-certificate-images/support/comodo_secure_100x85_transp.png"><br/><a href="http://www.instantssi.com/ssi-certificate-images/support/comodo_secure_100x85_transp.png"><br/><a href="http://www.instantssi.com/ssi-certificate-images/support/comodo_secure_100x85_transp.png">http://www.instantssi.com/ssi-certificate-images/support/comodo_secure_100x85_transp.png"</a><br/><a href="http://www.instantssi.com/ssi-certificate-images/support/comodo_secure_100x85_transp.png">http://www.instantssi.com/ssi-certificate-images/support/comodo_secure_100x85_transp.png"</a></a></a></a></a></a></a></a> |   |

# Update Footer Navigation Links

#### UNDER NAVIGATION SETS TAB

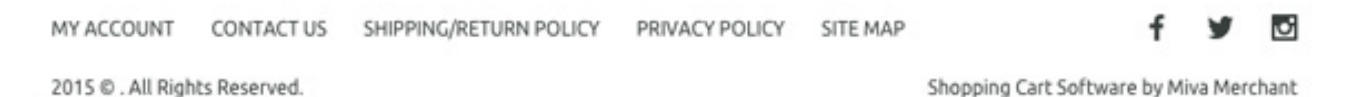

#### To add new navigation or edit where the current ones link to:

- 1. Click "Navigation Sets"
- 2. Click on "Site Footer Menu"